## 列表报表

## 概述

列表报表,也是比较常见的报表要求。此类报表要求是以列表的方式展示字段值,不要分组合并。

## 用例

如下报表,"区域"和"城市"都是列表样式展示。

| 区域 | 城市  | 销售量   |
|----|-----|-------|
| 东北 | 长春  | 2293  |
| 东北 | 大连  | 2680  |
| 华北 | 北京  | 2956  |
| 华北 | 长治  | 102   |
| 华北 | 秦皇岛 | 1541  |
| 华北 | 石家庄 | 2282  |
| 华北 | 天津  | 13271 |
| 华北 | 张家口 | 2054  |
| 华东 | 常州  | 1567  |
| 华东 | 济南  | 1565  |
| 华东 | 南昌  | 1501  |
| 华东 | 南京  | 4309  |
| 华东 | 青岛  | 1110  |
| 华东 | 上海  | 1613  |
| 华东 | 温州  | 1531  |
| 华东 | 烟台  | 322   |
| 华南 | 海口  | 1032  |

### 列表报表

## 实现步骤

1. **创建数据集**。 创建数据集,查询区域、城市和销售量字段,数据预览如下

| 区域 | 城市  | 销售量       |
|----|-----|-----------|
| 东北 | 长春  | 2,293.00  |
| 东北 | 大连  | 2,680.00  |
| 华北 | 北京  | 2,956.00  |
| 华北 | 长治  | 102.00    |
| 华北 | 秦皇岛 | 1,541.00  |
| 华北 | 石家庄 | 2,282.00  |
| 华北 | 天津  | 13,271.00 |
| 华北 | 张家口 | 2,054.00  |
| 华东 | 常州  | 1,567.00  |
| 华东 | 济南  | 1,565.00  |

数据集相关设置项请参考:数据集定义

### 2. 新建电子表格

打开电子表格设计器(Excel),登录服务。 新建一个空白Excel文档。

并设计静态表样如下:

3. 选择输出字段

# 根据需要分别从对应的数据集拖拽对应的字段到表格区域中。如下图 拖拽"区域"字段到B4单元格。 分别拖拽"城市"字段、"销售量"字段到C4、D4单元格。

|   | Α | В           | С           | D           | E |
|---|---|-------------|-------------|-------------|---|
| 1 |   |             |             |             |   |
| 2 |   |             | 列表报表        |             |   |
| 3 |   | 区域          | 城市          | 销售量         |   |
| 4 |   | ↓query6(区域) | ↓query6(城市) | ↓query6(数量) |   |
| 5 |   |             |             |             |   |
| 6 |   |             |             |             |   |
| 7 |   |             |             |             |   |

**4. 设置字段扩展属性。** 设置B4、C4单元格的数据设置为列表方式。

| 文  | 件          | 开始          | 自定   | 义工具   | 插入     | 页面布局        | 公式            | 数据                        | 审阅  | 视图   | 美化   | 大师   | 开发工具 | L Sr | nartbi |   |
|----|------------|-------------|------|-------|--------|-------------|---------------|---------------------------|-----|------|------|------|------|------|--------|---|
|    | â          | 设置          |      |       |        |             |               | 3形 -                      | 左父格 | 默认 → | 扩展方向 | 1 从上 | 到下→  | 1 插入 | ▼过     | 滤 |
|    | <b>-</b> 4 | 模板          | ±T∓E | 三三    | 执行 5   | 🖸 🕜 🔚 页面设置  |               | していていていていていていていていていていていた。 | 上父格 | 默认 → | 数据设置 | 列表   | -    | 🐺 覆盖 | ◆ 格    | 芁 |
| 1  | •          | 视图          | 11/1 | 19696 | * LNN  | *           | li <b>i</b> ≠ | ;享                        |     |      | 尼总   | 计数   | - [  | ▦ 区域 | 😱 属    | 性 |
|    | 服务器        | 足           |      |       | 报表操作   | 乍           | <br>Zə        | 图表                        |     |      |      | 单元格  | 设置   |      |        |   |
|    |            |             |      | _     | 4 C    |             | <b>a</b> .    |                           |     |      |      |      |      |      |        |   |
| B4 |            | *           | ÷ [] | X v   | Ĵх     | ↓query6(区均  | (3            |                           |     |      |      |      |      |      |        |   |
|    | Α          | В           |      |       | С      | D           | F             |                           | F   | G    |      | Н    | I.   |      | J      |   |
| 1  |            |             |      |       |        |             |               |                           |     |      |      |      |      |      |        |   |
| 2  |            |             |      | 列利    | 表报表    |             |               |                           |     |      |      |      |      |      |        |   |
| 3  |            | ترك         | Ι.   | ţ     | 成市     | 销售量         |               |                           |     |      |      |      |      |      |        |   |
| 4  |            | 1<br>guery6 | (区域) | lquer | y6(城市) | ↓guery6(数量) |               |                           |     |      |      |      |      |      |        |   |
| 5  |            |             |      |       |        | <u>/</u>    |               |                           |     |      |      |      |      |      |        |   |
| 6  |            |             |      |       |        |             |               |                           |     |      |      |      |      |      |        |   |
| 7  |            |             |      |       |        |             |               |                           |     |      |      |      |      |      |        |   |

设置D4"销售量"字段对应的扩展方式为:不扩展;汇总;求和

| 文  | 件             | 开始 自定                                                                                                    | 副 主人 「「「」」 「「」 「」 「」 「」 「」 「」 「」 「」 「」 「」 「」                                                                                                    | 页面布局        | 公式 数据                                                                                  | 审阅         | 视图           | 美化大师                               | 开发工具 | Smartbi                                                                                                    |
|----|---------------|----------------------------------------------------------------------------------------------------|----------------------------------------------------------------------------------------------------|-------------|----------------------------------------------------------------------------------------|------------|--------------|------------------------------------|------|----------------------------------------------------------------------------------------------------|
| 注  | )<br>前<br>服务語 | <ul> <li>设置</li> <li>模板</li> <li>打开</li> <li>3</li> <li>3</li> <li>4</li> <li>4</li> <li>5</li> <li>5</li> <li>4</li> <li>5</li> <li>5</li> <li>5</li> <li>6</li> <li>5</li> <li>7</li> <li>7<!--</td--><td><ul> <li>         かいので、</li> <li>         かいので、</li> <li>         がいので、</li> <li>         がいので、</li> <li>         れ行いて、</li> <li>         れ行いて、</li> <li>         れたいので、</li> <li>         れたいので、</li> </ul></td><td></td><td><ul> <li>■ 图形 ▼</li> <li>■ 回更改</li> <li>■ □ 更改</li> <li>■ □ 共享</li> <li>云图表</li> </ul></td><td>左父格<br/>上父格</td><td>默认 →<br/>默认 →</td><td>扩展方向 不扩<br/>数据设置 汇总<br/>汇总 求和<br/>单元格</td><td></td><td><ul> <li>         插入         ▼ 过滤      <li>         要盖         </li> <li>         ✓ 格式         </li> <li>         区域         </li> <li>         深属性         </li> </li></ul></td></li></ul> | <ul> <li>         かいので、</li> <li>         かいので、</li> <li>         がいので、</li> <li>         がいので、</li> <li>         れ行いて、</li> <li>         れ行いて、</li> <li>         れたいので、</li> <li>         れたいので、</li> </ul> |             | <ul> <li>■ 图形 ▼</li> <li>■ 回更改</li> <li>■ □ 更改</li> <li>■ □ 共享</li> <li>云图表</li> </ul> | 左父格<br>上父格 | 默认 →<br>默认 → | 扩展方向 不扩<br>数据设置 汇总<br>汇总 求和<br>单元格 |      | <ul> <li>         插入         ▼ 过滤      <li>         要盖         </li> <li>         ✓ 格式         </li> <li>         区域         </li> <li>         深属性         </li> </li></ul> |
| D4 | ļ             |                                                                                                    | $\times \checkmark f_x$                                                                                                    | ∑query6(数量  | <u>±</u> )                                                                             |            |              |                                    |      |                                                                                                    |
|    | А             | В                                                                                                    | С                                                                                                    | D           | E                                                                                      | F          | G            | Н                                  | I.   | J                                                                                                    |
| 1  |               |                                                                                                    |                                                                                                    |             |                                                                                        |            |              |                                    |      |                                                                                                    |
| 2  |               |                                                                                                    | 列表报表                                                                                                    |             |                                                                                        |            |              |                                    |      |                                                                                                    |
| 3  |               | 区域                                                                                                    | 城市                                                                                                    | 销售量         |                                                                                        |            |              |                                    |      |                                                                                                    |
| 4  |               | ↓query6(区域)                                                                                                    | )↓query6(城市)                                                                                                    | ∑query6(数量) |                                                                                        |            |              |                                    |      |                                                                                                    |
| 5  |               |                                                                                                    |                                                                                                    |             |                                                                                        |            |              |                                    |      |                                                                                                    |
| 6  |               |                                                                                                    |                                                                                                    |             |                                                                                        |            |              |                                    |      |                                                                                                    |

扩展相关设置项请参考:扩展

### 5. 设置表样

设置单元格背景色、边框颜色等。如下:

|   | Α | В           | С           | D           | E |
|---|---|-------------|-------------|-------------|---|
| 1 |   |             |             |             |   |
| 2 |   |             | 列表报表        |             |   |
| 3 |   | 区域          | 城市          | 销售量         |   |
| 4 |   | ↓query6(区域) | ↓query6(城市) | ∑query6(数量) |   |
| 5 |   |             |             |             |   |

### 6. 发布预览

在工具栏点击"发布"按钮,保存电子表格,并查看报表,如下

### 列表报表

| 区域 | 城市  | 销售量   |
|----|-----|-------|
| 东北 | 长春  | 2293  |
| 东北 | 大连  | 2680  |
| 华北 | 北京  | 2956  |
| 华北 | 长治  | 102   |
| 华北 | 秦皇岛 | 1541  |
| 华北 | 石家庄 | 2282  |
| 华北 | 天津  | 13271 |
| 华北 | 张家口 | 2054  |
| 华东 | 常州  | 1567  |
| 华东 | 济南  | 1565  |
| 华东 | 南昌  | 1501  |
| 华东 | 南京  | 4309  |
| 华东 | 青岛  | 1110  |
| 华东 | 上海  | 1613  |
| 华东 | 温州  | 1531  |
| 华东 | 烟台  | 322   |
| 华南 | 海口  | 1032  |
| 华南 | 深圳  | 2198  |
| 华南 | 厦门  | 1456  |
| 华中 | 武汉  | 107   |